網路匝道與醫院數位學習系統使用查核表

| 項目                | 步驟                                                                                                    | 配分  | 結果 |
|-------------------|----------------------------------------------------------------------------------------------------|-----|----|
| 網路                | 1、醫院首頁-員工專區-院內網路匝道入口                                                                                      | 5   |    |
|                   | 2、繼續瀏覽此網頁-鍵入帳號/密碼: /                                                                                      | 10  |    |
|                   | 3、按" CONNECT" 系統登入中-再回到「員工專區」                                                                             | 5   |    |
|                   | 4、初次院外電腦登錄可參考「院內網路匝道入口操作手冊」                                                                               | 5   |    |
|                   | 5、網路匝道可使用地點:□院內 □院外 □個人手機                                                                                 | 5   |    |
| <b>數學系</b><br>位習統 | 1、醫院首頁-員工專區                                                                                               | 5   |    |
|                   | 2、登入數位學習系統                                                                                                | 5   |    |
|                   | 3、鍵入個人HIS 帳號/密碼(效期3個月)                                                                                    | 10  |    |
|                   | 4、右上角出現個人姓名表示登入成功                                                                                         | 5   |    |
|                   | 5、會議室預約方式:首頁-預約會議室(預約成功會出現借用<br>人姓名、分機)                                                                   | 5   |    |
|                   | 6、查看最新公告課程:可依開課單位或課程類別查詢                                                                                  | 5   |    |
|                   | 7、我的首頁:查詢個人學習年度紀錄-依年度呈現                                                                                   | 5   |    |
|                   | 8、管理:編修個人基本資料(含E-MAIL)                                                                                    | 5   |    |
|                   | 9、課程進行方式:點選「所有課程」-點選「目標課程」-點<br>選「報名」-點選「進入課程」-點選左側「課程首頁」-進入<br>課程檔案及填寫滿意度問卷(完成才有學分)                      | 10  |    |
|                   | 10、如何觀看影片/如何進行數位課程:點選「所有課程」-點<br>選「目標數位課程」-點選「報名」-點選「進入課程」-點選<br>左側「課程首頁」-進入閱讀課程MP4檔案及填寫滿意度問卷<br>(完成才有學分) | 10  |    |
|                   | 11、外訓課程登錄申請:填寫個人資料-下載填寫申請單及心<br>得報告-上傳證明資料                                                                | 5   |    |
| 日期                | 年 月 日                                                                                                    | 總分: |    |
| 單位                |                                                                                                    | 1   |    |